#### Archdiocese of Washington

#### FY 2023 Annual Report Instructions

#### Overview

The FY 2023 Annual Report consists of four parts:

- Section One A fillable Adobe Acrobat document with the Table of Contents, Finance Council signatures, and Internal Control Questionnaire
- Section Two Financial Statements produced from ParishSoft Accounting
- Section Three Supporting schedules completed in the Excel workbook (or other sources, as indicated)
  Sections One, Two and Three are due on or before August 11
- Section Four Parishioner annual report due on or before September 30

#### How to use Adobe Acrobat to Assemble the Parish Annual Report

How to Digitally Sign a PDF document.....Page 2

How to save a ParishSoft Accounting report as an Adobe Acrobat document.....Page 3

How to Save Multiple Excel Worksheets into one PDF document......Pages 4-8

How to Combine Multiple Documents into one PDF document......Pages 9-12

#### 1. Click Tools and certificate

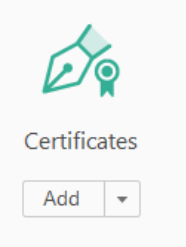

#### 2. Click digitally sign

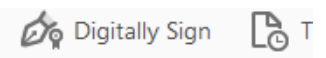

#### 3. Select Digital ID. Click continue

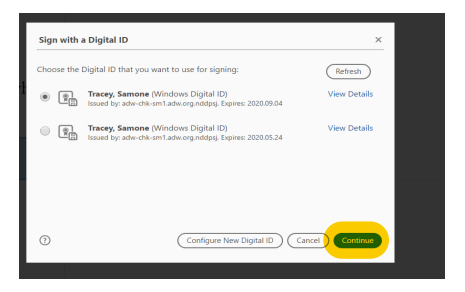

4. Click Sign. (You will be prompted to save the document with your new

signature) Your signature should resemble the example below.

Please sign below.

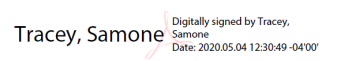

### How to save a ParishSoft Accounting report as an Adobe Acrobat document

|              |                                                                                                    |                                                                                  |                                                                          |                                                                       |         | 1       | HOME 🕑 I | LOC  |
|--------------|----------------------------------------------------------------------------------------------------|----------------------------------------------------------------------------------|--------------------------------------------------------------------------|-----------------------------------------------------------------------|---------|---------|----------|------|
| arisha       | SOF <sup>†</sup> Accounting                                                                                                    |                                                                                  |                                                                          |                                                                       |         |         |          |      |
| urch Manager | Ledger and Payables Ledger Report Writer                                                                                                    | Consolidation Ma                                                                 | nager                                                                    |                                                                       |         |         |          |      |
| 0.000        |                                                                                                    |                                                                                  |                                                                          |                                                                       |         |         |          |      |
| Accounts     | Bills Checks Deposits Journal En                                                                                                    | tries Vendors                                                                    | Credit Cards                                                             | Memorized                                                             | Process | Setup   | Repo     | orte |
|              | Entry Screens                                                                                                    | -                                                                                |                                                                          |                                                                       | List    | Screens |          |      |
|              |                                                                                                    |                                                                                  |                                                                          |                                                                       |         |         |          | 1    |
| 9 3          | 🖗 🌿 🖾 🔍 Page 1 🗹 of 3 🕞 🕻                                                                                                    | Ref Pdf                                                                          | ×                                                                        |                                                                       |         |         |          |      |
|              |                                                                                                    |                                                                                  |                                                                          |                                                                       |         |         |          |      |
|              |                                                                                                    |                                                                                  |                                                                          |                                                                       |         |         |          |      |
|              |                                                                                                    |                                                                                  |                                                                          |                                                                       |         |         |          |      |
|              | x                                                                                                    |                                                                                  |                                                                          |                                                                       |         |         |          |      |
|              | Ctatement of Einensiel De                                                                                                    | aitian                                                                           |                                                                          |                                                                       |         |         |          |      |
|              | Statement of Financial Po                                                                                                    | sition                                                                           |                                                                          |                                                                       |         |         |          |      |
|              | Statement of Financial Po                                                                                                    | sition                                                                           |                                                                          |                                                                       |         |         |          |      |
|              | Statement of Financial Po                                                                                                    | sition                                                                           |                                                                          |                                                                       |         |         |          |      |
|              | Statement of Financial Pos<br>June 30, 2020                                                                                                    | Sition<br>Year Begin                                                             | Year to Date                                                             | Year to Date                                                          |         |         |          |      |
|              | Statement of Financial Pos<br>June 30, 2020                                                                                                    | Sition<br>Year Begin<br>Balance                                                  | Year to Date<br>Balance                                                  | Year to Date<br>Change                                                |         |         |          |      |
|              | Statement of Financial Pos<br>June 30, 2020                                                                                                    | Sition<br>Year Begin<br>Balance                                                  | Year to Date<br>Balance                                                  | Year to Date<br>Change                                                |         |         |          |      |
|              | Statement of Financial Pos<br>June 30, 2020<br>Assets<br>Balance Sheet                                                                                                    | Sition<br>Year Begin<br>Balance                                                  | Year to Date<br>Balance                                                  | Year to Date<br>Change                                                |         |         |          |      |
|              | Statement of Financial Pos<br>June 30, 2020<br>Assets<br>Balance Sheet<br>Checking Account                                                                                                    | Sition<br>Year Begin<br>Balance                                                  | Year to Date<br>Balance                                                  | Year to Date<br>Change                                                |         |         |          |      |
|              | Statement of Financial Pos<br>June 30, 2020<br>Assets<br>Balance Sheet<br>Checking Account<br>110.001P00 Capital One Operating Account                                                                                                    | Sition<br>Year Begin<br>Balance<br>248,760,59                                    | Year to Date<br>Balance                                                  | Year to Date<br>Change<br>44.379.95                                   |         |         |          |      |
|              | Statement of Financial Pos<br>June 30, 2020<br>Assets<br>Balance Sheet<br>Checking Account<br>110.001P00 Capital One Operating Account<br>Savings Account                                                                                                    | Sition<br>Year Begin<br>Balance<br>248,760.59                                    | Year to Date<br>Balance<br>293,140.54                                    | Year to Date<br>Change<br>44,379.95                                   |         |         |          |      |
|              | Statement of Financial Pos<br>June 30, 2020<br>Assets<br>Balance Sheet<br>Checking Account<br>110.001P00 Capital One Operating Account<br>Savings Account<br>115.001P00 Capital One Money Market                                                                                    | Sition<br>Year Begin<br>Balance<br>248,760.59<br>13.838.67                       | Year to Date<br>Balance<br>293,140.54<br>13,951.07                       | Year to Date<br>Change<br>44,379.95<br>112.40                         |         |         |          |      |
|              | Statement of Financial Pos<br>June 30, 2020<br>Assets<br>Balance Sheet<br>Checking Account<br>110.001P00 Capital One Operating Account<br>Savings Account<br>115.001P00 Capital One Money Market<br>Investment Accounts                                                             | Sition<br>Year Begin<br>Balance<br>248,760.59<br>13,838.67                       | Year to Date<br>Balance<br>293,140.54<br>13,951.07                       | Year to Date<br>Change<br>44,379.95<br>112.40                         |         |         |          |      |
|              | Statement of Financial Pos<br>June 30, 2020<br>Assets<br>Balance Sheet<br>Checking Account<br>110.001P00 Capital One Operating Account<br>Savings Account<br>115.001P00 Capital One Money Market<br>Investment Accounts<br>131.000P00 Bank of America Stock                         | Sition<br>Year Begin<br>Balance<br>248,760.59<br>13,838.67<br>5,937.60           | Year to Date<br>Balance<br>293,140.54<br>13,951.07<br>4,420,17           | Year to Date<br>Change<br>44,379.95<br>112.40<br>(1.517.43)           |         |         |          |      |
|              | Statement of Financial Pos<br>June 30, 2020<br>Assets<br>Balance Sheet<br>Checking Account<br>110.001P00 Capital One Operating Account<br>Savings Account<br>115.001P00 Capital One Money Market<br>Investment Accounts<br>131.000P00 Bank of America Stock<br>131.001P00 IBM Stock | Sition<br>Year Begin<br>Balance<br>248,760.59<br>13,838.67<br>5,937.60<br>480.08 | Year to Date<br>Balance<br>293,140.54<br>13,951.07<br>4,420.17<br>999.20 | Year to Date<br>Change<br>44,379.95<br>112.40<br>(1,517.43)<br>519.12 |         |         |          |      |

# How To Save Multiple Worksheets/Workbooks As PDF File In Excel?

We can save a worksheet as a separate PDF file easily with the **Save As** feature in Excel, but how about saving multiple worksheets as a separate PDF file in Excel? And what if batch saving multiple worksheets as many separate PDF files quickly in Excel? The following methods will help you solve them.

- Save multiple worksheets as a single PDF file
- Save multiple worksheets as many separate PDF files

#### Save Multiple Worksheets As A Single PDF File

This method is talking about saving multiple worksheets as a single PDF file in Excel. Please do as follows:

**1**. Open the workbook whose worksheets you will save as single PDF file, and select these worksheets in the Sheet Tab bar simultaneously. See screenshot:

| REA | DY |   |            |                 |      |              |     | -   |            |     | 2.51411 |            | 1   |
|-----|----|---|------------|-----------------|------|--------------|-----|-----|------------|-----|---------|------------|-----|
|     | •  | • | Save custo | m sort criteria | Save | e Chart as P | DF  | Lin | e Chart Fr | uit | Colum   | nn Chart s | Pie |
| 30  |    |   |            |                 |      |              |     |     |            |     |         |            |     |
| 30  |    |   |            |                 |      |              | 1   |     |            |     |         |            |     |
| 29  |    |   |            |                 |      |              | - 1 |     |            |     |         |            |     |
| 28  |    |   |            |                 |      |              |     |     |            |     |         |            |     |
| 27  |    |   |            |                 |      |              |     |     |            |     |         |            |     |

#### Notes:

(1) Holding the **Ctrl** key, you can select multiple nonadjacent worksheets in the Sheet Tab bar by selecting them one by one.

(2) Holding the **Shift** key, you can select multiple adjacent worksheets in the Sheet Tab bar by selecting the first one and the last one.

2. Click the File (or Office button) > Save As.

**3**. In the opening Save As dialog box, select the destination folder you will save the PDF file into, type a name for the new PDF file into the **File name** box, and select the **PDF** 

|   |                 | Excel Workbook (*.xlsx)                  |                     |
|---|-----------------|------------------------------------------|---------------------|
|   |                 | Excel Macro-Enabled Workbook (*.xlsm)    |                     |
|   |                 | Excel Binary Workbook (*.xlsb)           |                     |
|   |                 | Excel 97-2003 Workbook (*.xls)           |                     |
|   |                 | XML Data (*.xml)                         |                     |
| h |                 | Single File Web Page (*.mht;*.mhtml)     | L                   |
|   | XI              | Web Page (*.htm;*.html)                  |                     |
|   | -               | Excel Template (*.xltx)                  |                     |
|   | 🙆 🕞 🗸 🛧 📭       | Excel Macro-Enabled Template (*.xltm)    |                     |
|   |                 | Excel 97-2003 Template (*.xlt)           |                     |
|   | 0               | Text (Tab delimited) (*.txt)             |                     |
|   | Organize 🔻 Ne   | Unicode Text (*.txt)                     |                     |
|   |                 | XML Spreadsheet 2003 (*.xml)             |                     |
|   |                 | Microsoft Excel 5.0/95 Workbook (*.xls)  |                     |
|   | 🖳 This PC       | CSV (Comma delimited) (*.csv)            |                     |
|   | 📔 Desktop       | Formatted Text (Space delimited) (*.prn) |                     |
|   | De comercia     | Text (Macintosh) (*.txt)                 |                     |
|   | Documents       | Text (MS-DOS) (*.txt)                    |                     |
|   | 🗼 Downloads     | CSV (Macintosh) (*.csv)                  |                     |
|   | Music           | CSV (MS-DOS) (*.csv)                     |                     |
|   | The state       | DIF (Data Interchange Format) (*.dif)    |                     |
|   | Pictures        | SYLK (Symbolic Link) (*.slk)             |                     |
|   | 📑 Videos        | Excel Add-In (*.xlam)                    |                     |
|   | Local Dick (C)  | Excel 97-2003 Add-In (*.xla)             |                     |
|   | EUCal Disk (C.) | PDF (".pdf)                              |                     |
|   | G F A\          | XPS Document (*.xps)                     |                     |
|   | File name:      | Strict Open XML Spreadsheet (*.xisx)     |                     |
|   |                 | OpenDocument Spreadsheet (*.ods)         |                     |
|   | Save as type:   | PDF (*.pdf)                              | ×                   |
|   | Authors         | MarcDC                                   | ar: Add a tag       |
|   | Authors:        | IMarse Ta                                | gs: Add a tag       |
|   |                 |                                          |                     |
|   | Optimize        | for: 💽 Standard (publishing              | Open file after     |
|   |                 | online and printing)                     | publishing          |
|   |                 | O Minimum size                           |                     |
|   |                 | (publishing online)                      |                     |
|   |                 | ······································   |                     |
|   |                 | Options                                  |                     |
|   |                 |                                          |                     |
|   |                 |                                          |                     |
|   | Hide Folders    |                                          | Tools 🔻 Save Cancel |
|   |                 |                                          |                     |
|   |                 |                                          |                     |

(\*.pdf) from the Save as type drop down list. See screenshot:

#### **4**. Click the **Save** button.

So far, all selected worksheets are saved into one PDF file, and each worksheet stays in a separate page.

#### Save Multiple Worksheets As Many Separate PDF Files

Sometimes, you may want to save multiple worksheets as many separate PDF files in Excel. Apart from repeating save each worksheet as a separate PDF file, Kutools for Excel's **Split Workbook** utility can help you get it done with only several clicks in Excel.

Kutools for Excel - Includes more than 300 handy tools for Excel. Full feature free trial 30-day, no credit card required! Get It Now

1. Open the workbook whose worksheets you will save as separate PDF files, and click **Kutools Plus** > **Workbook** > **Split Workbook**.

| XI 🔒         | 5.0          | - 0        | <i>i</i> 🗧      |                   |             |                                    |                                  |                    |
|--------------|--------------|------------|-----------------|-------------------|-------------|------------------------------------|----------------------------------|--------------------|
| FILE         | HOME         | INSERT     | PAG             | E LAYOUT          | FORM        | IULAS                              | DATA                             | REVIEW             |
| Workbool     | Worksheet    | Combin     | e Split<br>Data | Workshe<br>Design | et Import / | e Printir 📇 Printir 📇 , 💾 Split to | ng *<br>o Columns<br>Current Pag | Encrypt<br>e Cells |
| ष्ट्रि Split | t Workbook   |            |                 |                   | ets         |                                    |                                  |                    |
| File         | Format Conv  | erter      |                 |                   |             |                                    |                                  |                    |
| Inse         | rt Workbook  | Informatio | on              |                   | E           | E                                  | G                                |                    |
| Оре          | n Containing | Folder     |                 |                   | E           | Г                                  | 0                                | п                  |
| Сор          | y Full Path  |            |                 |                   |             |                                    |                                  |                    |
| Aut          | o Open Those | Workboo    | oks Next Ti     | me                |             |                                    |                                  |                    |
| 4            |              |            |                 |                   |             |                                    |                                  |                    |

**2**. In the Split Workbook dialog box, please do as follows:

(1) In the **worksheet name** section, please check the worksheets that you will save as separate PDF files;

(2) Check the **Specify save format** option;

(3) Click the drop down list under Specify save format option, and select PDF

(\*.pdf) from it. See screenshot:

#### (4) Click the **Split** button.

| Split Workbook ? ×                                                                                       |
|----------------------------------------------------------------------------------------------------|
| Worksheet name                                                                                           |
| Save custom sort criteria                                                                                |
| 1 Save Chart as PDF                                                                                      |
| Test 1                                                                                                   |
| Test 2                                                                                                   |
| ✓ Test 3                                                                                                 |
| Test 4                                                                                                   |
|                                                                                                    |
| Options:                                                                                                 |
| Skip hidden worksheets                                                                                   |
| Skip blank worksheets                                                                                    |
| 2 ☑ Specify save format                                                                                  |
| PDF(*.pdf) 3                                                                                             |
| Excel Workbook(*.xlsx)<br>Excel 97-2003 Workbook(*.xls)<br>Unicode Text(*.txt)<br>CSV (Macintosh)(*.csv) |
| PDF(*.pdf)                                                                                               |

#### Notes:

(1) The **Skip hidden worksheets** option will prevent from splitting hidden worksheets and saving as separate files.

(2) The **Skip blank worksheets** option will prevent from splitting blank worksheets and saving as separate files.

**3**. In the opening Browse For Folder dialog box, select the destination folder you will save the PDF files into, and click the **OK** button.

| Browse For Folder             | ×          |
|-------------------------------|------------|
| Select path:                  |            |
|                               |            |
| Camtasia Studio 7.1           | $^{\circ}$ |
| Converted to PDF              |            |
| 🎍 fruit                       |            |
| 🎍 kelly's testing 2           |            |
| kelly's testing_files         |            |
| 🐌 KMSpico Install             |            |
| 🎳 sheets to pdf               |            |
| StartlsBack Plus 1.6.2 RePack |            |
|                               | <b>~</b>   |
| Make New Folder OK Cancel     |            |

So far all selected worksheets are saved as separate PDF files in the specified destination folder, and each PDF is named with corresponding worksheet name. See screenshot:

|                         |       |                                 | - 🗆 🗙              |
|-------------------------|-------|---------------------------------|--------------------|
| 📩 퉬 sheets to pdf       |       | ×                               |                    |
| For quick access, place | your  | bookmarks here on the bookmarks | bar.               |
| File Home               | Share | View                            | ~ <b>(</b> )       |
| 🔄 🏵 🝷 🕇 📕               | ⊧ sł  | neets to pdf v 🖒                | Search sh 🔎        |
| 🛯 🔆 Favorites           | ^     | Name                            | Date modified      |
| 🛄 Desktop               |       | 🖞 Save custom sort criteria.pdf | 10/11/2015 7:05 PM |
| KTE Articles            |       | 🖞 Test 1.pdf                    | 10/11/2015 7:05 PM |
| 🐌 Review-Zheng          | 5     | Land Test 2.pdf                 | 10/11/2015 7:05 PM |
| 🐌 Downloads             |       | 🖞 Test 3.pdf                    | 10/11/2015 7:05 PM |
| KTE Pictures            |       | 🖞 Test 4.pdf                    | 10/11/2015 7:05 PM |
| 퉬 test                  |       |                                 |                    |
| 🙀 2015 (192.168.2       | 2     |                                 |                    |
|                         | v -   | <                               | >                  |
| 5 items                 |       |                                 | :==                |

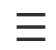

Home / Adobe Document Cloud / Acrobat DC

Adobe Acrobat DC

# Get your stuff in order.

Learn how to organize and rearrange the pages of your PDF quickly, easily, and as often as you need.

| ( | Start | free | trial  |   |
|---|-------|------|--------|---|
|   | 0.010 |      | ciriot | / |

Watch the video

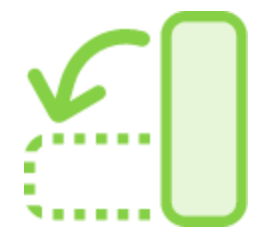

With Adobe Acrobat DC, it's super simple to organize your PDF file into a professional-looking document. Rearrange PDF pages and organize those pages just the way you like it, all in a matter of seconds.

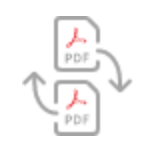

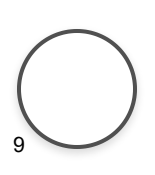

Arrange pages

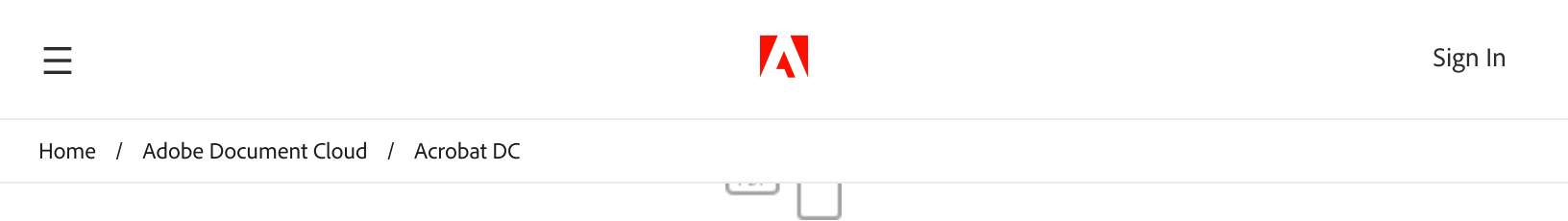

## **Reorder pages**

Delete, reorder, and organize pages of any PDF document, any file size, from anywhere, on any browser or using the Acrobat Reader mobile app.

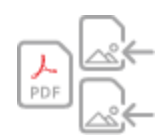

## **Insert files**

Drag and drop another file into your original document to merge PDF. Just drop the new file into the thumbnails view, then reorder single pages or a range of pages to create the perfect new PDF file for your needs.

Start free trial >

# How to rearrange pages in a PDF:

- 1. Open the "**Organize Pages**" tool from the top menu or the right pane (Tools > Organize Pages)
- **2.** Select one or more page thumbnails (page numbers are underneath). Use Shift to select a page range.

#### 3. Do one of the following:

- Drag and drop pages to reorder PDF pages how you want.
- Copy a page by clicking a thumbnail and using Ctrl+drag to drop it to a second location.
- 4. **Save your file.** Select a folder or click "Choose a Different Folder" and navigate to the folder you want. Name your document and click "Save."

Home / Adobe Document Cloud / Acrobat DC

## **Related features**

#### Get more out of Adobe Acrobat with these tips:

Merge multiple files to PDF >

Delete pages in a PDF >

Crop PDF pages>

Rotate pages in a PDF >

Edit text in PDF files >

# Choose the Acrobat DC plan that works for you.

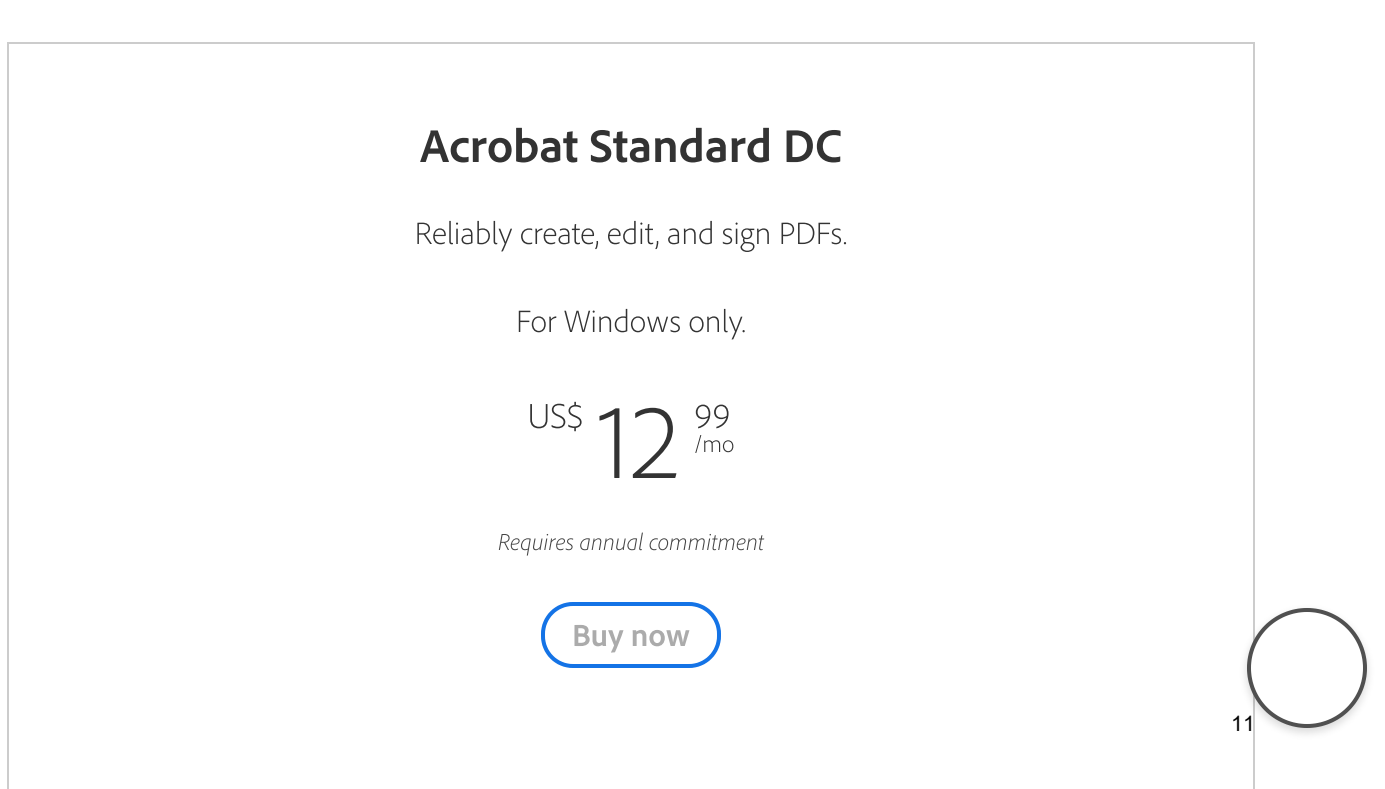

Ξ

Home / Adobe Document Cloud / Acrobat DC

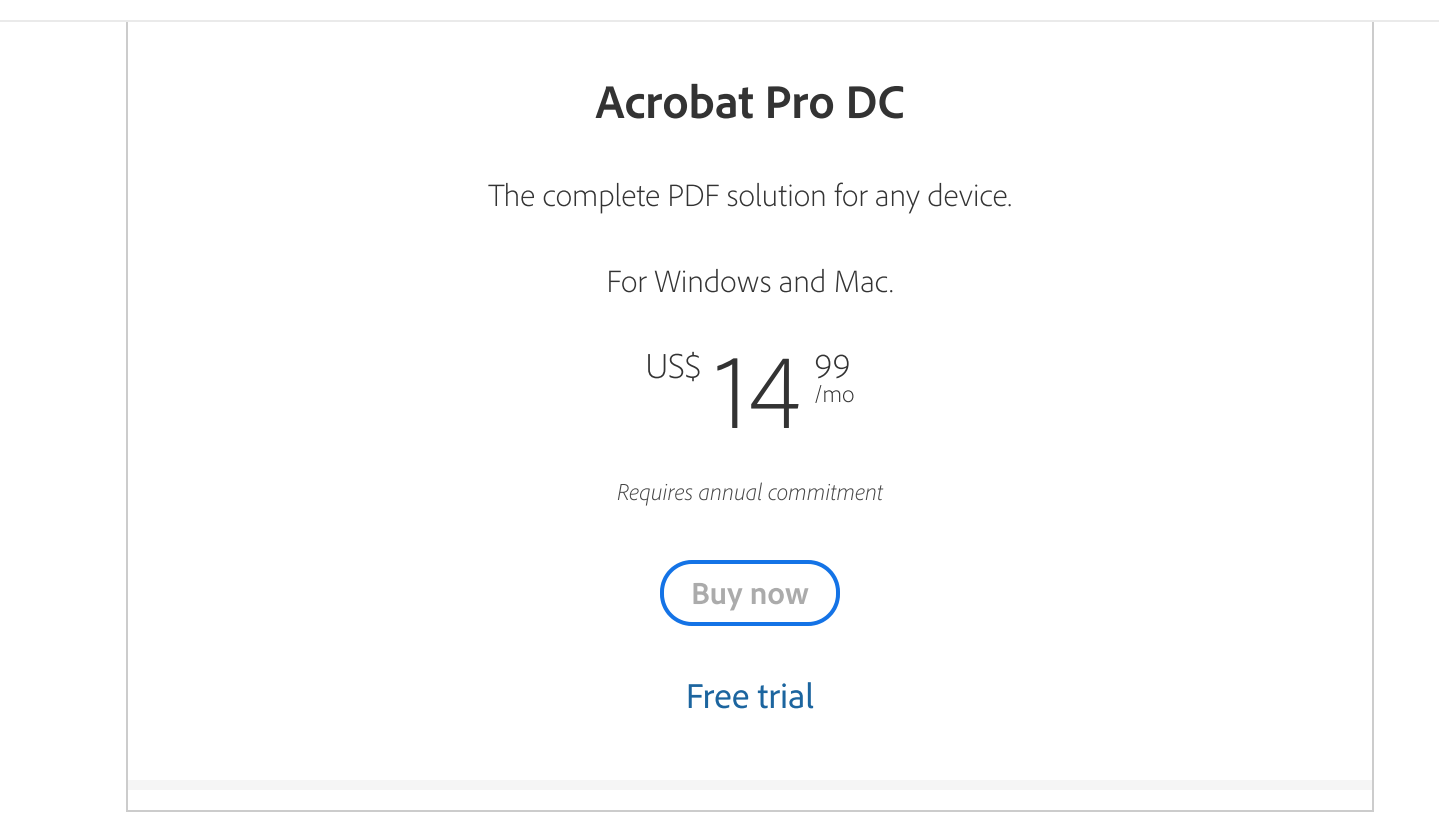

Team licenses available. Learn more

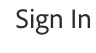